## 一、西安交通大学学生"在线选宿"操作手册

 1、点击个人微信,选择通讯录"西安交通大学"进入学校 企业号-点击-企业应用,找到"在线选宿"模块,点击进入:

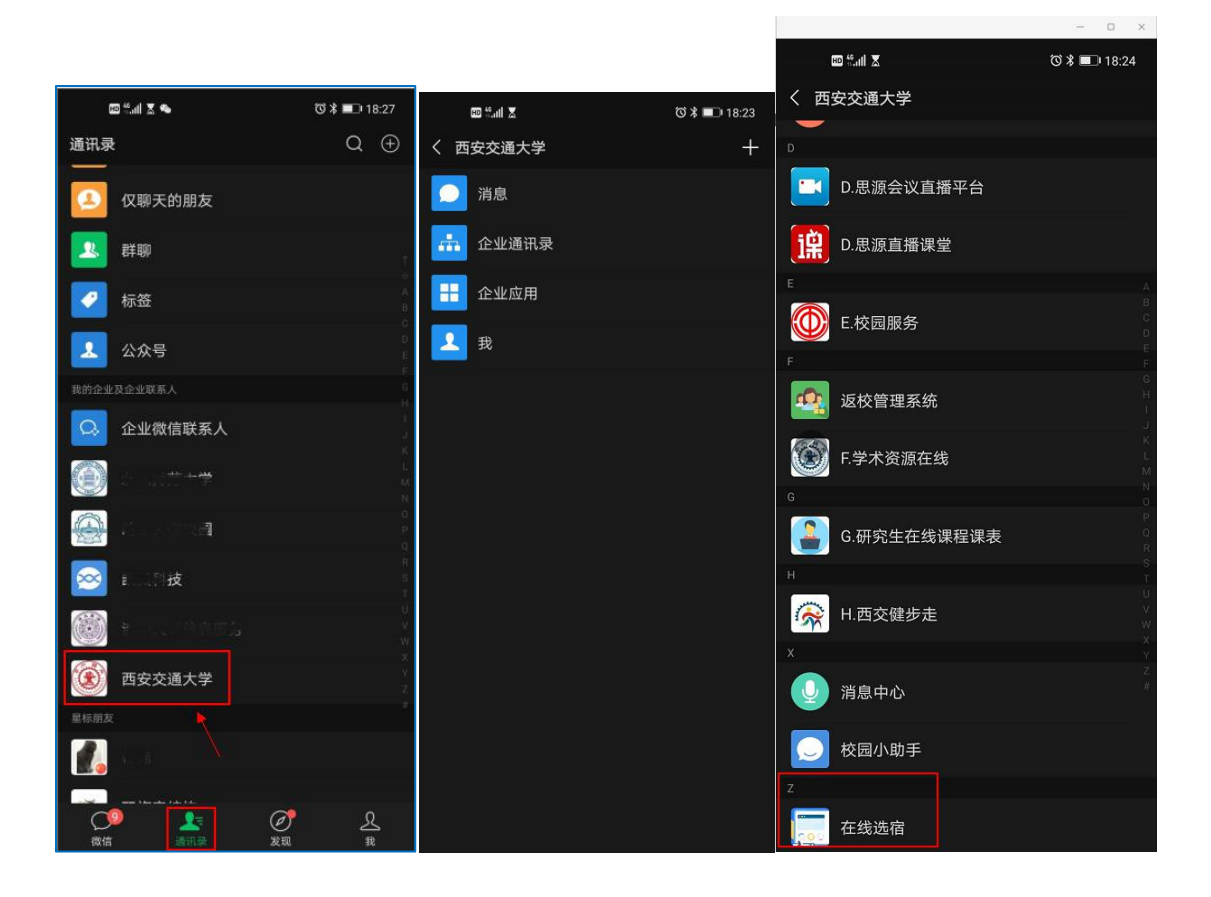

## 2、看到选床公告,点击左下角"选床":

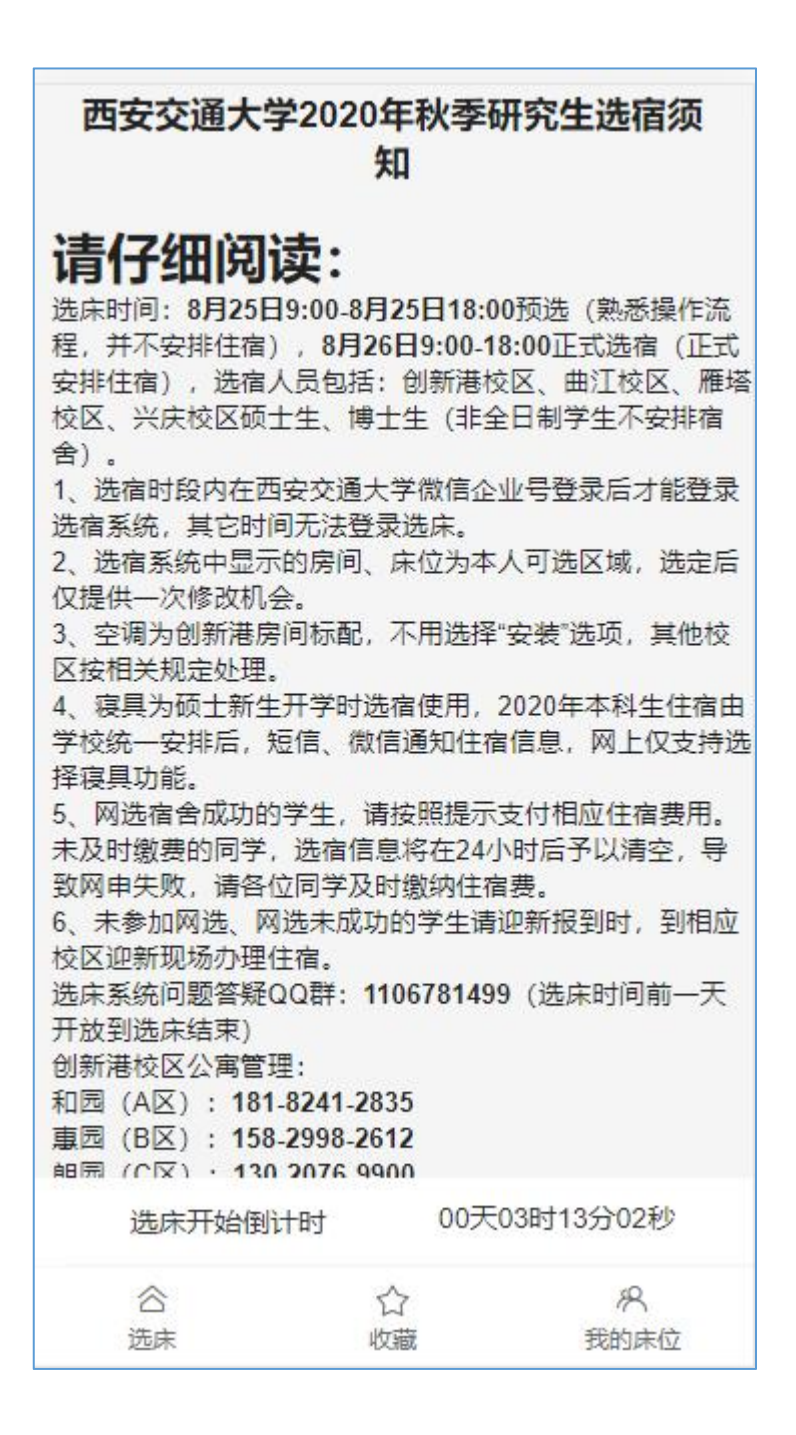

## 3、进行床位选择:

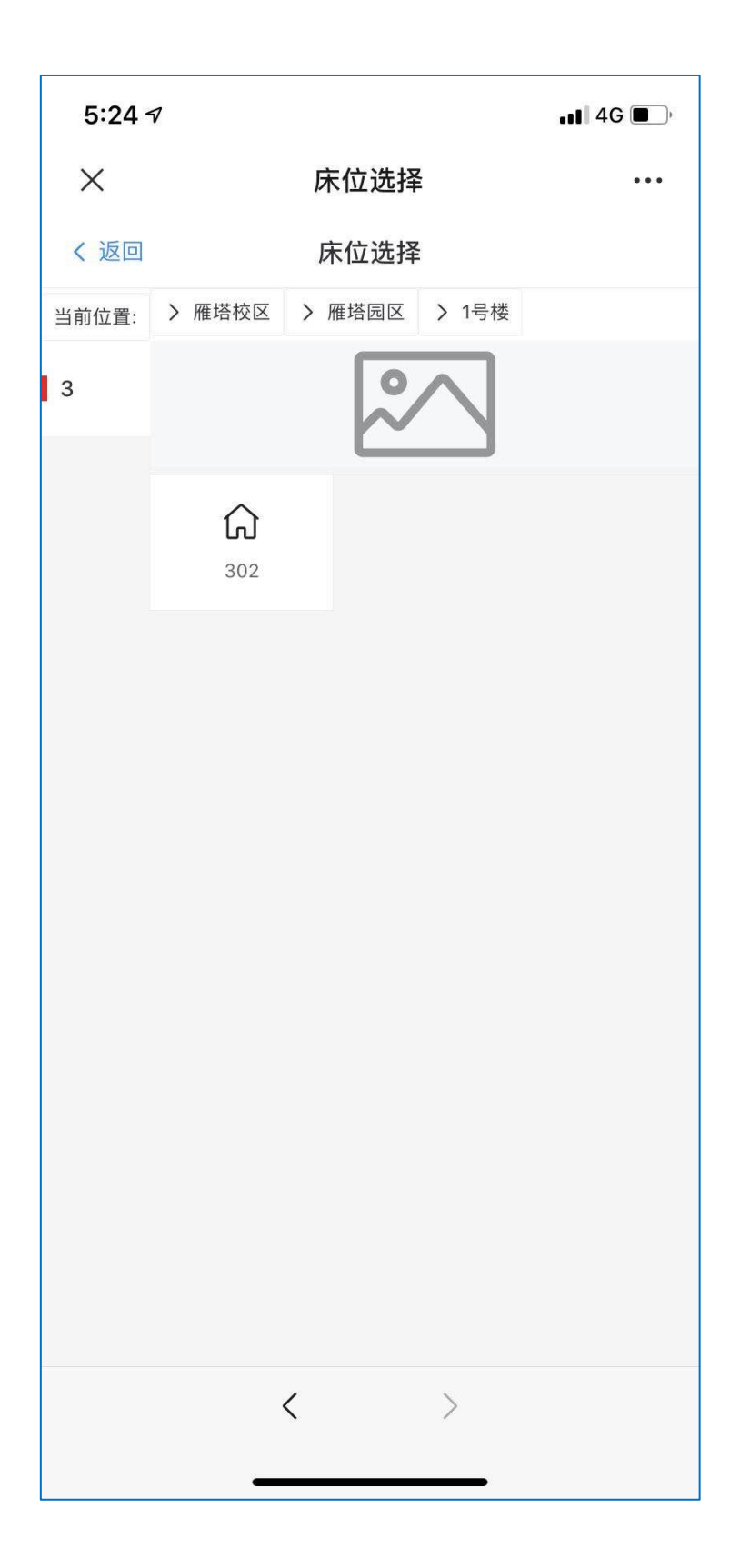

4、选择自己想要的房间,选择完成后支持直接提交或床位 收藏:

| 5:24  | 7                         | •••• 4G |
|-------|---------------------------|---------|
| ×     | 床位选择                      | •••     |
| く 返回  | 床位选择                      |         |
| 当前位置: | > 雁塔校区 > 雁塔园区 > 1号楼       |         |
| 3     |                           |         |
|       |                           | ×       |
|       | 选择 床位                     |         |
| 床位    |                           |         |
| 1号床   | 2号床 3号床                   |         |
| 脸盆    |                           |         |
| 自带    | 脸盆B 50.00元 脸盆A 20.00元     |         |
| 被子    |                           |         |
| 自带    | 被子A 200.00元 被子B 250.00元   |         |
| 三件套   |                           |         |
| 自带    | 三件套A 200.00元 三件套B 250.00元 |         |
| 热水瓶   |                           |         |
| 自带    | 热水瓶B 150.00元 热水瓶A 100.00元 |         |
|       | 收藏 提交                     |         |
|       | < >                       |         |
|       |                           |         |

5、提交成功后,显示"床位提交成功":

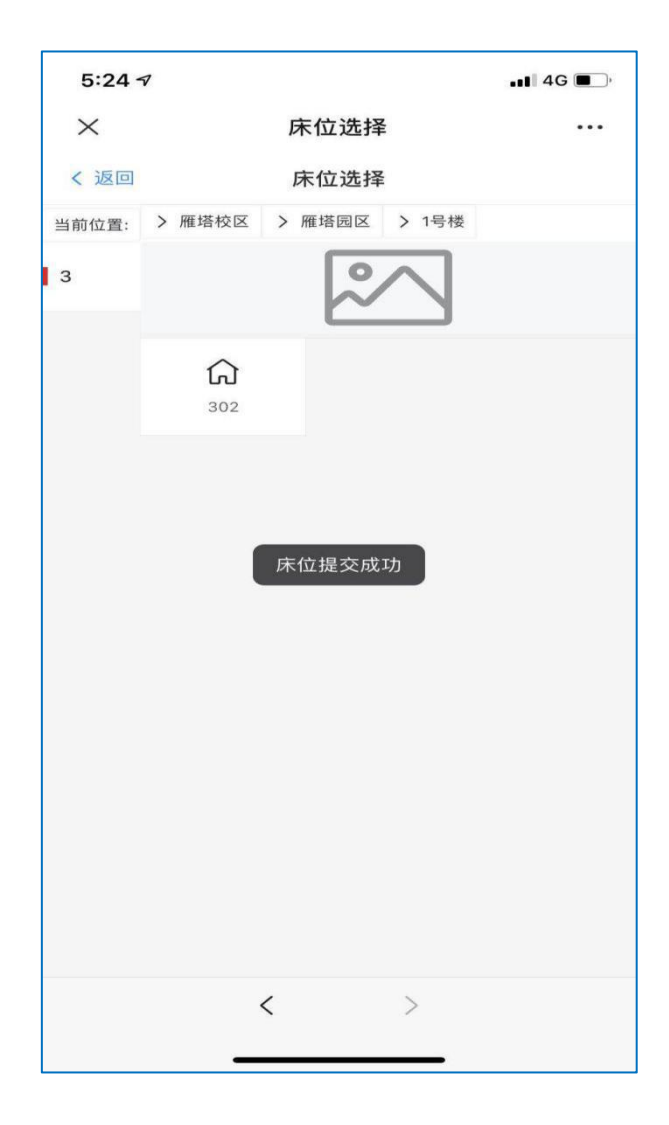

6、点击"床位收藏",支持查看收藏的床位,选床时可以直接到床位收藏中的床位进行床位提交:

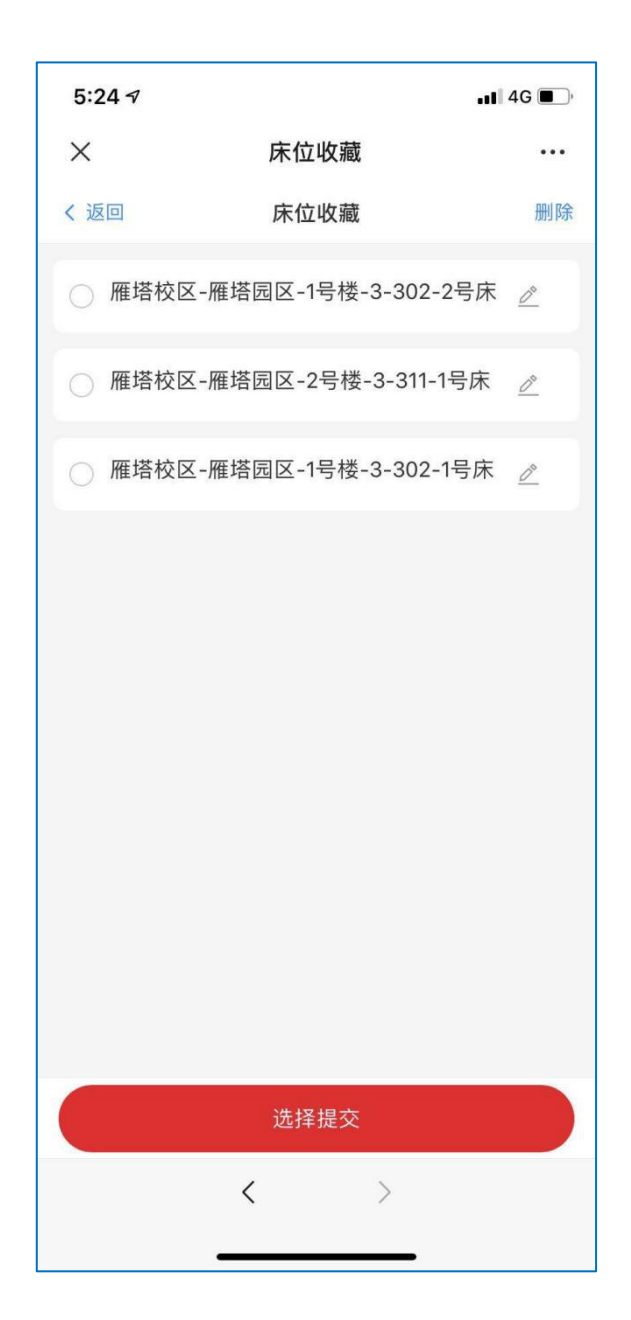

7、点击"我的床位"可以看到自己选择的床位,系统支持 撤销一次床位,进行二次选择:

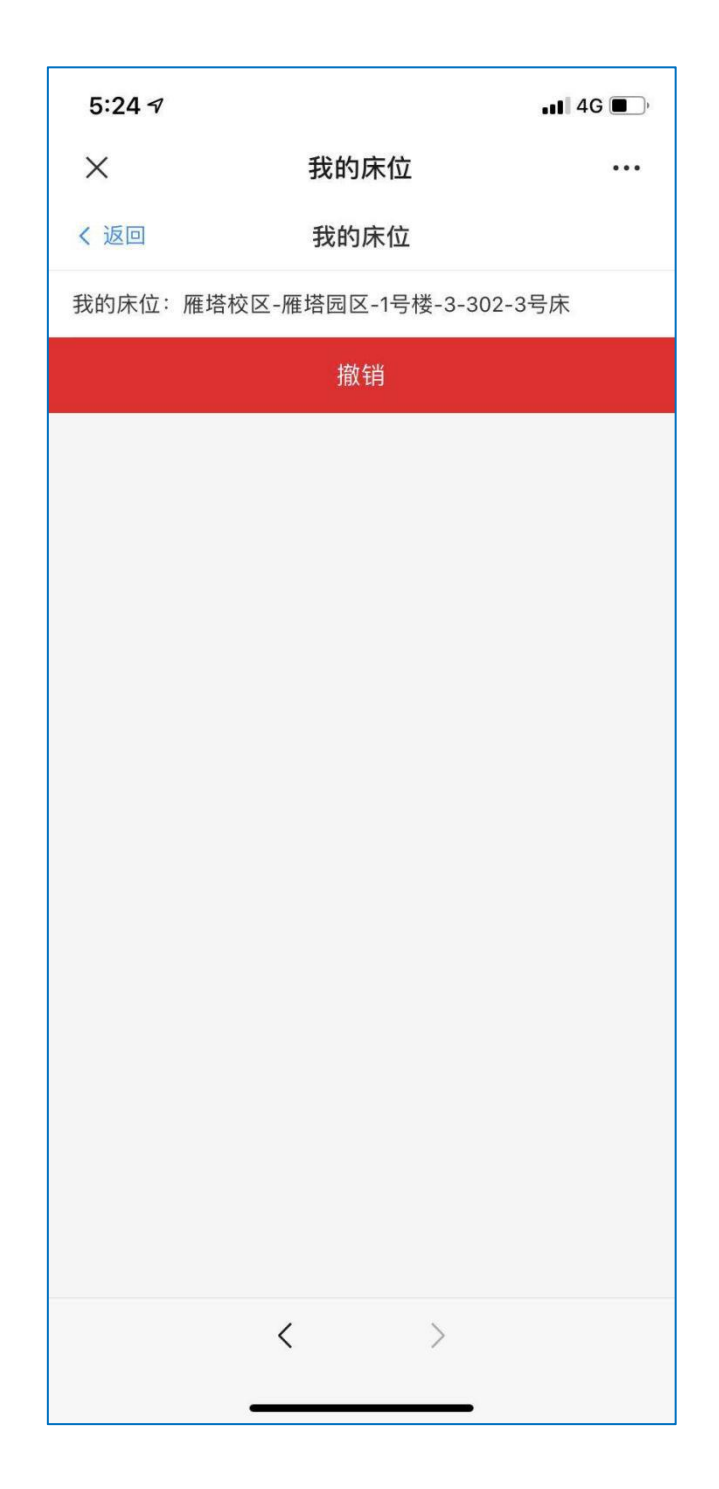

二、西安交通大学学生"在线缴费"操作手册

1、选择好床位和寝具后,点击缴费按钮

| く我的床位                          | ••• |
|--------------------------------|-----|
| く返回 我的床位                       | 撤销  |
| 床位信息: 兴庆校区-兴庆园区-东17舍-6-606-1号床 |     |
| 一如初见(老校区): 清雅时光(老校区) 471.00元   |     |
| 缴费                             |     |
|                                |     |
|                                |     |
|                                |     |
|                                |     |
|                                |     |
|                                |     |
|                                |     |
|                                |     |
|                                |     |
|                                |     |
|                                |     |
|                                |     |
|                                |     |
|                                |     |
|                                |     |

2、跳转到具体缴费信息页面,显示需缴住宿费及寝具费用

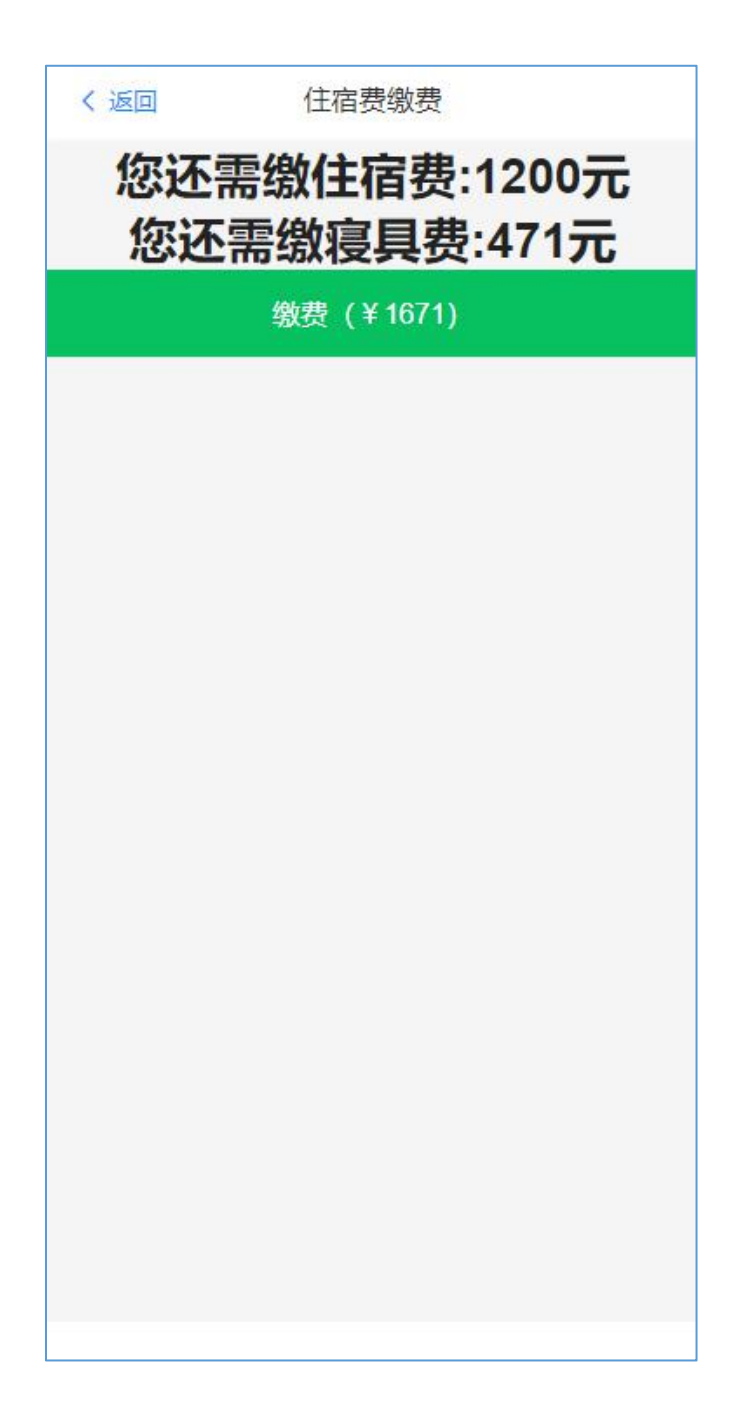

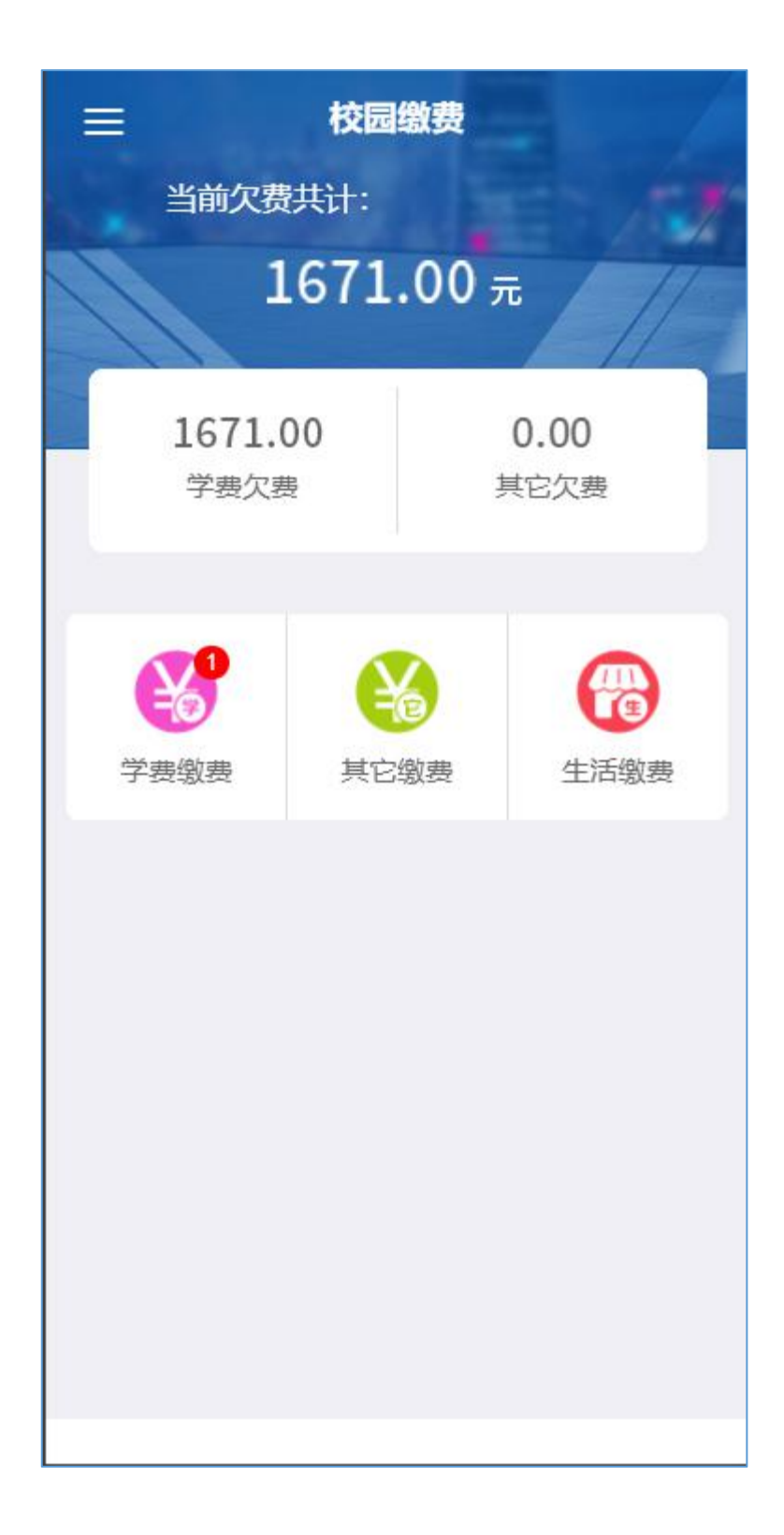

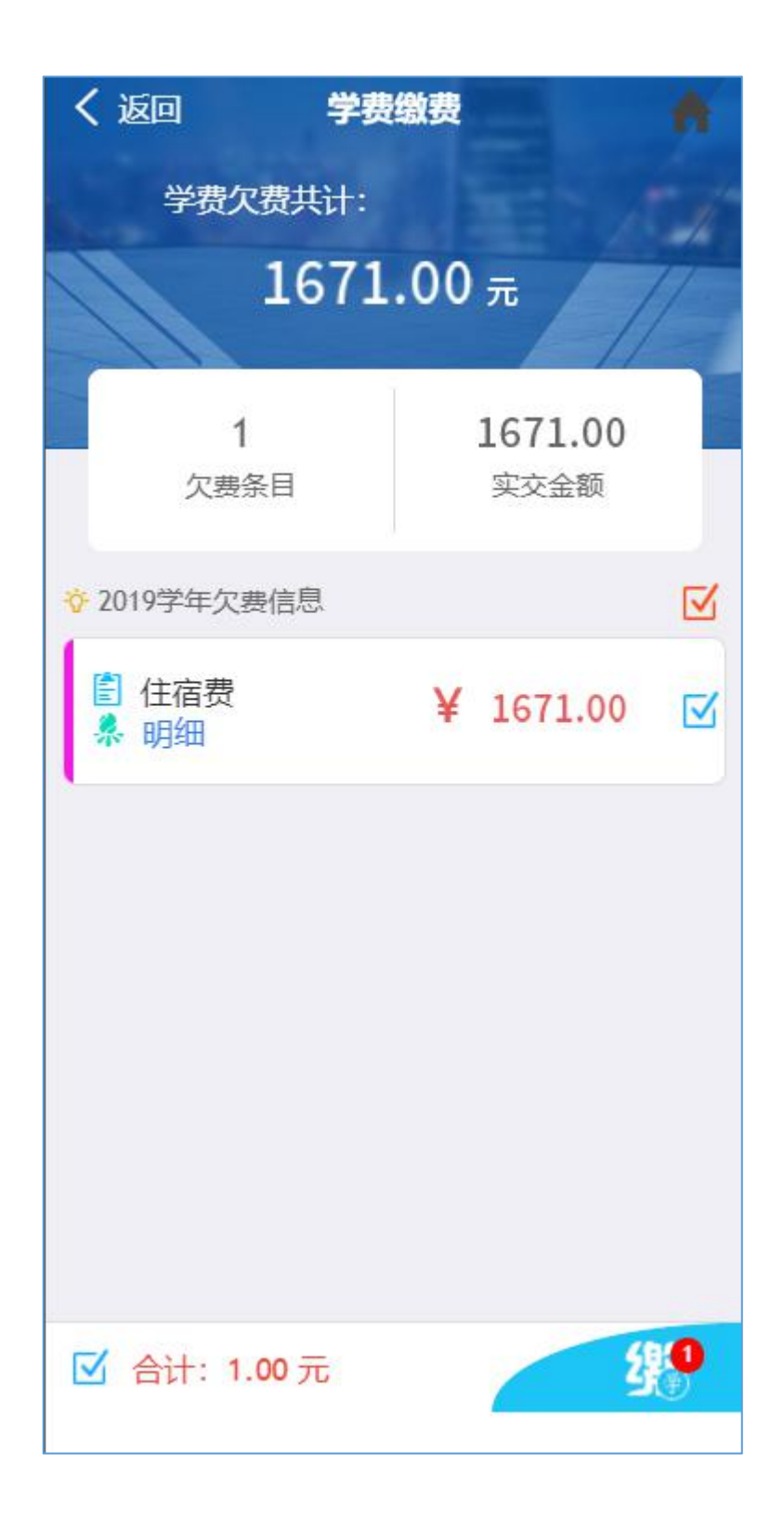

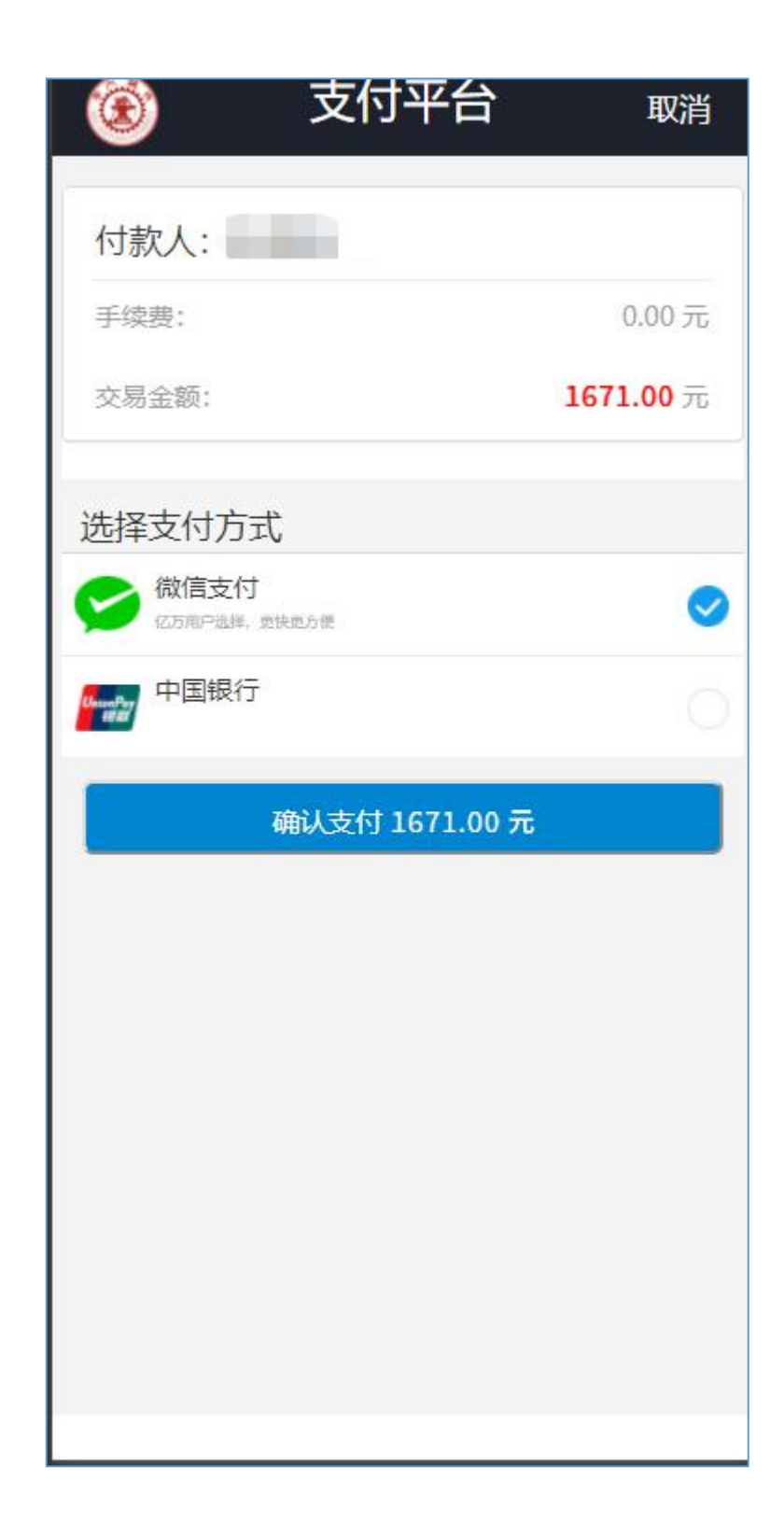

4、缴费完成后,点击返回显示已缴纳的费用

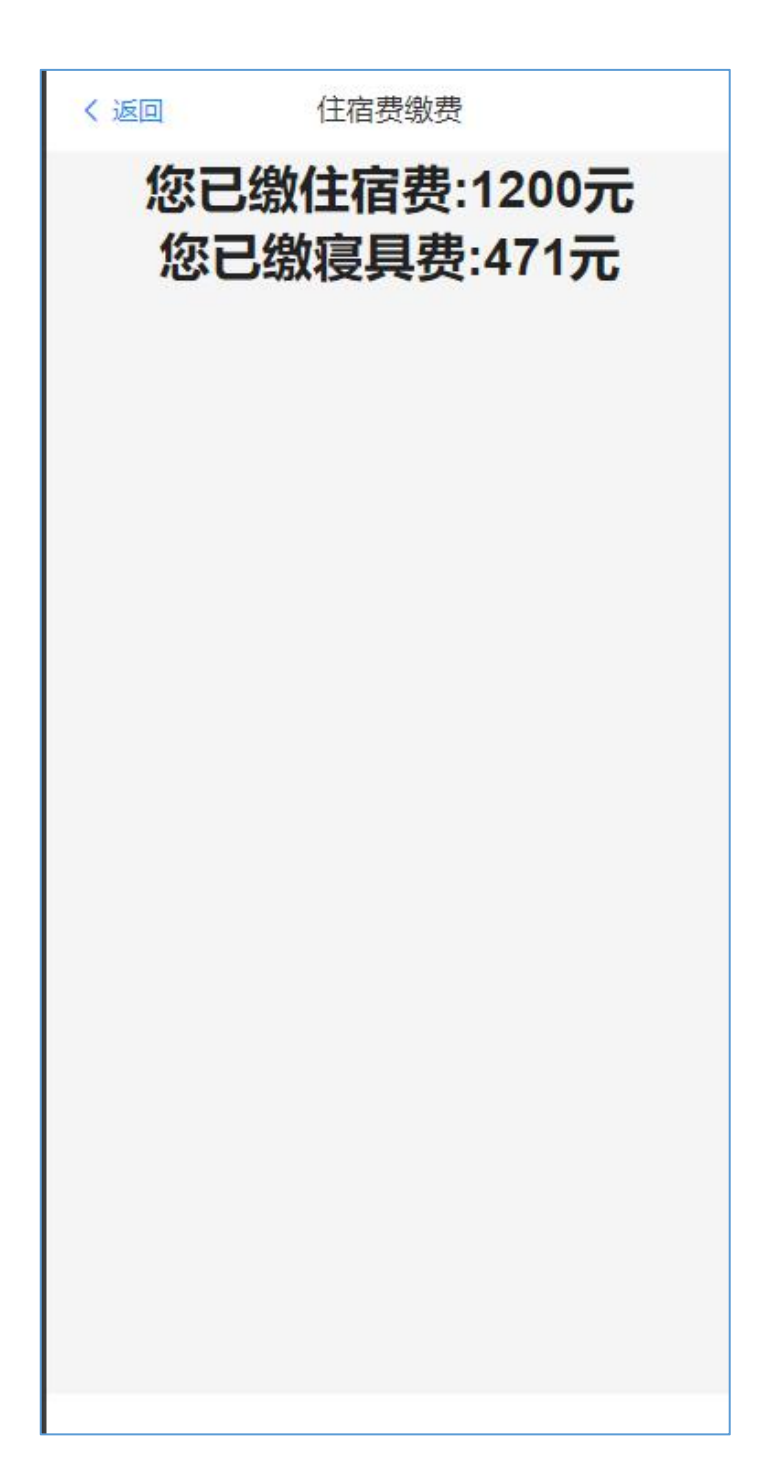

5、再次进入缴费页面,如已缴费,显示已缴费(不可再次点击),未缴费可继续进行缴费,超出选床时间未缴费(24小时未缴费),自动撤销已选床位和寝具

| く返回        | 我的床位                  |  |
|------------|-----------------------|--|
| 床位信息: 兴庆校区 | ☑-兴庆园区-东17舍-6-606-1号床 |  |
| —如初见(老校区)  | : 清雅时光(老校区) 471.00元   |  |
| 已缴费        |                       |  |
|            |                       |  |
|            |                       |  |
|            |                       |  |
|            |                       |  |
|            |                       |  |
|            |                       |  |
|            |                       |  |
|            |                       |  |
|            |                       |  |
|            |                       |  |
|            |                       |  |
|            |                       |  |
|            |                       |  |